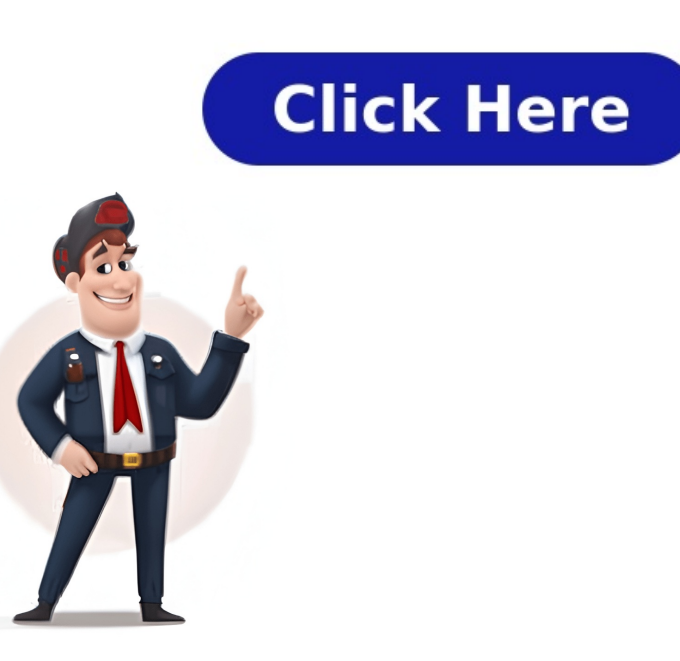

1. Use the Power ButtonThe most straightforward way to turn on your Roku TV is to use the built-in power button. Yes, you have to walk over to your TV, but its a reliable method. Unfortunately, theres no single, standard model of Roku TV. Depending on the manufacturer, model, and model year, the button can be in several locations. Lets talk about the four most common: The back right side Many Roku TV power buttons are located on the back of the housing, near the right side of the unit. This can be an awkward location if your TV to the left as far as possible. Feel around with your fingers, and you should be able to find the button. That said, the button can be pretty small. You might have trouble finding it without using a flashlight. The back left side of the button isnt on the back right, theres a good chance its on the back left. This is the most common location for power buttons on a Sanyo brand TV. As before, you may have to angle the TV away from the wall if its on a mount. Use a flashlight if necessary to find the button. The bottom middle large number of Roku TVs have their power button on the bottom edge. This is most often found in the middle, but it can be a tough place to get in with a flashlight and look. But in most cases, you can find the button with your fingers. The bottom left is the least common position for a Roku TV button. Look on the bottom edge, just to the side of the TVs infrared receiver. It can also be located behind the receiver, which makes it particularly tough to find. Take your time and feel around, and you should find it. Other locations If you still cant find your power button, dont give up! Check your owners manual or the manufacturers website to find the correct location. 2. Use the Roku AppWhile the power button can turn the TV on and off, youd probably like to do more than that. Using the Roku app, you can adjust picture settings, change inputs, and give other commands. Heres how its done:Install the Roku app on your smartphone. (Its free to download in both the Apple Store and Google Play)Connect to the same WiFi network as your TV. Open the Roku app, and click the device button. Look in the list for your Roku TV. Click it, and select Remote. This will allow you to use your smartphone as a remote. The app is an easy way to replicate most of your remote controls capabilities. Unfortunately, it has one major downside; it doesnt work when the TV is powered off. In other words, youll have to turn your TV on manually before you can use the app. Theres one exception to this. If your phone has a built-in IR sensor, you can use the app to turn on a Roku TV.3. Use a Game ConsoleNot all game consoles can control a Roku TV. Youll need to have a Nintendo Switch or a PlayStation console. The process is a little bit different for both, and youll need to turn on your TV manually to set things up.On a Nintendo Switch:Put your Nintendo Switch in docked mode, and connect the dock to your Roku TV.Navigate to the home screen, then click System Settings, then Turn on Match TV Power State. On the PlayStation 4: Connect your PS4 to your Roku TV, and turn the power on. From the home screen, click Settings, then System Settings. Check the box that says Enable HDMI Device Link. At this point, your console is linked with your Roku TV. When you turn on your console, the TV will automatically turn on. When you turn your console off, the TV will shut off on its own. Its not a perfect solution, but its a quick and dirty way to turn on your TV for gaming.4. Try Your Universal RemoteThe last three methods are only partially effective. A game console or the power button can turn a Roku TV on and off, but you cant adjust other settings. The app can control all aspects of the TV, but unless your phone has an infrared sensor, it cant turn on the TV. If you want a fully functional remote, there are options. You may even be able to use a universal remote thats already lying around your house. Not all remotes are compatible, though. Youll have to check Rokus website for a list of remotes, including the codes necessary to program them. What If My Roku TV Still Wont Turn On? If none of these methods works, theres probably something else going on. Double-check that your TV is plugged in, and that your TV is plugged in, and that your Still Wont Turn On? If none of these methods works, there are provided in the second of the second of the secon Unplug it for 30 seconds, then plug it back in. If it still doesnt work, theres probably something else wrong with the TV. In SummaryAll four of these methods are viable ways to control your Roku TV. It's also sensible to use them in combination. You can use the power button to turn the TV on and off and use the app to control the settings. You can program a universal remote control, but let the TV turn on automatically when you fire up your Nintendo Switch. Its all up to you. Frequently Asked Questions How do I manually turn on my Roku? The easiest way to manually turn on your Roku TV is to use the built-in power button. However, the smartphone app can be very handy for many other functions. You can use a game console, negating the need for a controller altogether. You can even reprogram many third-party universal remotes to work with a Roku TV? Are there buttons on a Roku TV? Yes. That said, Roku TV are made by different manufacturers, and they all have unique design quirks. The location of the button will depend on the exact model. Different manufacturers put them in different spots. Depending on the brand, it could be located on the back of the screen, or somewhere on the underside. Download the Remote function. Go to Settings > Network > Set up connection and the on-screen instructions will step you through getting it working. If you find your Roku isn't connecting to your Wi-Fi network, and you also can't seem to find your remote, you might feel completely lost on what to do. However, there is a solution. As long as you have a smartphone, you control your Roku by downloading the Roku app. Roku has an app on both the iOS App Store and Android Google Play that allows you to use your smartphone as a remote. This way, you can still use your Roku device to connect to Wi-Fi. Download and open the Roku app. In the bottom middle of the screen in the menu, tap on Remote. This way, you can still use your Roku device to connected. Tap on the Home icon, then use the directional arrow pad on the app to navigate to Settings > Network > Set up connection on your Roku. Follow the on-screen instructions to set up your Wi-Fi connected to Wi-Fi without a remote using the steps above, you can then find the IP address. Using the Roku app, go to Remote and tap on the Home button. Use the arrow pad to navigate to Settings > Network > About. You should see the name of the network your Roku is connected to, then underneath the network name, you'll see the IP address. If you're not having luck connecting your Roku wirelessly to your network, you may want to opt for a wired connection. However, this is only possible if you can connect your Roku with an Ethernet cable, look on the back of the device for a port labeled Ethernet. If you see this, use an Ethernet cable and connect the Roku to your router. If you have a Roku Streambar, you can also buy a USB Ethernet adapter and hook it up to your router that way. A Roku TV may also have an Ethernet port, so check the back of the TV if you have one. After connecting a Roku device to your router, do the following: Navigate to the Home screen on your Roku. Go to Settings > Network > Set up connection. The Roku should automatically detect your router or there may be a signal strength problem. To fix the issue, check your router settings and make sure DCHP is enabled. If that doesn't work, try restarting your Roku TV or TV and Roku device. If Wi-Fi signal strength is the problem, consider a Wi-Fi extender. To pair a Roku remote, figure out if you have an IR remote, figure out if you have an IR no pairing is required. For other Roku remotes, insert the batteries and wait for the Roku TV or device to detect the remote's batteries and disconnect the Roku from power. Reconnect the Roku to power; when the home screen displays, reinsert the remote's batteries. Press and hold the remote's pairing button for three to five seconds, the remote will be reset and re-paired with the Roku TV or device. Thanks for letting us know! Get the Latest Tech News Delivered Every DaySubscribeTell us why! 1Purchase a compatible universal remote or your cable/satelite remote to turn on your TV. Make sure you purchase one that will work with your TV brand. 2Find the code to program a remote in the users manual or manufacturer's website for your TV brand and/or universal remote. You may need to try a few different codes to find the one that works. The following are some codes you can try for your universal remote brand or satelite/cable remote:[9]GE: 2891Inteset: 10885Onn: 2891, 3851, 3201Xbox One: T1756RCA/Voxx: 11564, 12434, 387, 12049, 11756, 10818Altice USA/Cablevision/Optimum/Suddenlink: 617, 619, 1111, 0821, 0001, 3411, 3311, 2801, 4141, 1931, 1661, 1561, 1561, 081, 031AT&T/DirecTV/U-verse: 12049, 1398, 11463, 12183, 10706, 11756, 097, 1346, 10818Buckeye Broadband: 12434, 2434, 21756, 2360DISH Network: 834, 1756, 645, 556Frontier Communications: 688Google Fiber: 2856Hawaiian Telcom: 2434Sparklight/CableOne will work for your TV brand and universal remote brand, follow the instructions in user's manual or manufacturer's web page for your universal remote to program it. How can financial brands set themselves apart through visual storytelling? Our experts explainhow. Learn MoreThe Motorsport Images Collections captures events from 1895 to todays most recentcoverage. Discover The Collection Curated, compelling, and worth your time. Explore our latest gallery of EditorsPicks. Browse Editors' Favorites How can financial brands set themselves apart through visual storytelling? Our experts explainhow. Learn MoreThe Motorsport Images Collections captures events from 1895 to todays most recentcoverage.Discover The CollectionCurated, compelling, and worth your time. Explore our latest gallery of EditorsPicks.Browse Editors' FavoritesHow can financial brands set themselves apart through visual storytelling? Our experts explainhow.Learn MoreThe Motorsport Images Collections captures events from 1895 to todays most recentcoverage.Discover The CollectionCurated, compelling, and worth your time. Explore our latest gallery of EditorsPicks.Browse Editors' FavoritesRobotPoweredHome is reader-supported. When you buy through links on my blog, I may earn an affiliate commission. As an Amazon Associate, I earn from qualifying purchases.A Roku TV needs internet, which lets it deliver content, making the device one of the most popular streamers you could get. The remote and your remote and your Wi-Fi at the same time? It is guite possible, so I decided to know what I could do in such a desperate situation. I went online to Rokus support pages and their user forums to understand my options in the rare chance that I lost my remote and no longer had access to my high-speed Wi-Fi. This article sums up all that I had found so that every base is covered if you ever want to use your Roku without the remote or Wi-Fi. You can use your Roku without your remote or Wi-Fi by connecting the Roku to your phones cellular hotspot. Afterward, set up the Roku mobile app on your phone to control the Roku and how to successfully set up your phone as a remote for your Roku. If you are wondering whether you could use your Roku without Wi-Fi, youll be surprised to know that there are some ways that would still allow you to enjoy content on your Roku if there is no Wi-Fi. Your wired Internet connection isnt the only point of access if you have a 4G or 5G phone data plan, and it is possible to use it to play content on your Roku devices. Be aware that using your phones hotspot plan with your Roku can use up a lot of data on your hotspot allowance if you let the Roku stream and download at the highest quality. To use your Roku remote. Go to Settings > Network. SelectSet up connection>Wireless.Select your phones hotspot from the list of access points that appear.Enter the password and selectConnect.Once the Roku finishes getting connected, you can use the device like before when you had Wi-Fi, but speeds can fluctuate since you are now on a mobile data network.Keep an eye on data usage with a utility like Glasswire so that youll know how much data your Roku is using. If you dont have internet but still have access to your Wi-Fi network, you can mirror your phone if you have some downloaded. You can also do this by connecting over a mobile hotspot, but since doing so already gives you access to the internet, watching on the Roku would be better. Youll need to make sure if the Roku and the phone are connected to the same Wi-Fi network, regardless of whether you can access the internet with that connection. Roku supports both AirPlay and Chromecast casting, so most devices you might own are covered and can be used to cast to your Roku. To cast to your Roku, start playing any content on your phone, and then tap theCasticon on the player controls. Tap your Roku TV. If you have a streen mirroring feature on your phone, like Smart View on Samsung phones, for example, and select your Roku TV. If you have a streen mirroring feature on your screen, launch the screen mirroring feature on your Screen, launch the screen mirroring feature on your Screen, launch the screen mirroring feature on your screen, launch the screen mirroring feature on your screen, launch the screen mirroring feature on your screen, launch the screen mirroring feature on your Screen, launch the screen mirroring feature on your screen, launch the screen mirroring feature on your screen mirroring feature on your screen mirroring feature on your screen mirroring feature on your screen mirroring feature on your screen mirroring feature on your screen mirroring feature on your screen mirroring feature on your screen mirroring feature on your screen mirroring feature an iPhone or an iPad, play the content and look for the AirPlay logo on the player controls. Tap it and select the Roku from the list. AirPlay can only be used to cast and does not support does not support this feature, it isnt supported on some Roku streaming devices, specifically the Roku Express 3700 and the Roku Express + 3710. It is also only supported on the HDMI output for the Roku Express + 3910. You can also connect your Roku TV has an HDMI input port, like the ones that TCL makes. It doesn't work with streaming devices since they cannot receive an HDMI signal and have no display of their own.Get an HDMI cable from Belkin and connect one end to your computer scan use it on the big screen.For Roku Streaming devices, computers can use it on the big screen.For Roku Streaming devices, computer scan use it on the big screen.For Roku Streaming devices, computer scan use it on the HDMI port where you connect the computer scan use it on the big screen.For Roku Streaming devices, computer scan use it on the big screen.For Roku Streaming devices, computer scan use it on the HDMI port where you connect the computer scan use it on the big screen.For Roku Streaming devices, computer scan use it on the HDMI port where you connect the computer scan use it on the big screen.For Roku Streaming devices, computer scan use it on the big screen.For Roku Streaming devices, computer scan use the built-in cast function in the Google Chrome browser that lets you cast to any Chromecast-supported device.Play some content and click the three dots menu on the top right of the browser.ClickCastand then select your Roku TV from the list of devices.Unlike losing internet access, losing your remote wont be that restrictive on what you can do with your Roku device. Replacing your remote is pretty easy, so choose any of the methods that I will discuss in the following sections. Roku has an app for your mobile phone, follow the steps below: Make sure your Roku and your phone are on the same Wi-Fi network. It can be the network that your router has created or your phones app store. Launch the app from your phones app store. Select Devices once you reach the home screen of the app finishes connecting, tap the Remote icon on the home screen to start controlling your TV. Another possible option is to order a replacement remote to start using it. You can also get a universal remote like the SofaBaton U1 thats compatible with Roku devices that can also control devices other than your Roku. If you cant connect your Roku to Wi-Fi, or need your remote replaced, contacting Roku support would be an excellent place to start. They can walk you through a few more ways to fix your Roku if it is the only device you have that shaving trouble connecting to the internet. In cases where your internet has been down for a few hours, contact your ISP to know why your internet is down. To fix other issues with your Roku remote, like thevolume key not workingor theremote not pairing, try getting a new Roku remote, like thevolume key not working to a remote. your Roku doesnt require an internet connection; all it needs is that both devices should be on the same local network. It is an excellent option if youve lost internet access, but you have content offline on your other devices that you can watch. To control your Roku or Roku or Roku or Roku or Roku or Roku or Roku or Roku or Roku or Roku or Borne with the Roku mobile app.Once you get the Roku paired, you can use your phone just like your remote to do everything you could do earlier with the Roku TV. Pairing is done with the Roku mobile app, and after the process completes, you can control everything on your Roku, provided the phone, and the Roku stay on the same Wi-Fi network. Rokus Voice Remote is a simple universal remote can control all of the devices in your entertainment area, including the Roku. I would recommend the original Roku remote that came with your Roku streaming stick as a suitable replacement. If you want to try something else, I recommend the SofaBaton U1. For the most part, were fans of Rokus friendly, intuitive remotes, and particularly the ones that have voice capabilities. But there a sticking pointfour of them, actually when it comes to the Roku remote: the quartet of the sofaBaton U1. For the most part, were fans of Rokus friendly, intuitive remote: the quartet of the sofaBaton U1. For the most part, were fans of Rokus friendly, intuitive remote: the quartet of Rokus friendly, intuitive remote fans of Rokus friendly, intuitive remote fans of Rokus friendly, intuitive buttons at the bottom stamped with the logos of popular streaming services. Those so-called quick shortcut buttons let you jump to streamers at hose services. The reality is that most of us arent subscribed to four streamers at hose services. once, or if we are, they arent necessarily the services slapped on those quick shortcut buttons (and yes, streamers do pay Roku for the privilege of getting their logos on the shortcuts). In any case, lets cut to the chase: No, you cant reprogram Rokus quick shortcut buttons yourself. You can disable them, so long as youre comfortable getting a screwdriver and physically prying the remote open, but you cant otherwise change their functionality. That said, Roku does offer some remotes that come with personal shortcuts that you can program yourself. The original Roku Voice Remote Pro boasts two personal shortcuts that you can program yourself. with a 1 and 2 respectively. These programmable shortcuts essentially let you record any voice commandincluding, say, Open Maxwhich you can execute later by pressing one button or the other. Meanwhile, the second-generation Voice Remote Pro has just one personal shortcut button with two personalization slots. It requires an extra click compared to the first-generation remote, but it works in more or less the same way. The newer, second-generation Voice Remote Pro (the one with just one personal shortcut button) comes bundled with the latest Roku Ultra player, which was released in 2024 and offers such improvements as backlit buttons. You can also purchase the new Voice Remote Pro on its own for \$30. Jared Newman / Foundry The original Roku Voice Remote Pro lacks the newer versions backlit keys and its rechargeable battery has a tad less capacity, but it comes with two personal shortcut buttons rather than just one, thus saving you a click. The older Voice Remote Pro is available direct from Roku for \$30. Then theres the Enhanced Voice Remote, which drops some Voice Remote Pro features (such as a rechargeable battery and headphone jack) but retains the two programmable shortcuts buttons. Ben Patterson/Foundry The Enhanced Voice Remote came bundled with some older Roku hardware (such as the 2022 Roku Ultra and the discontinued Roku Streambar Pro) and is not available on its own. A final Roku remote that has personal shortcuts? There are two ways to do it. Buy the Roku Voice Remote Pro on Amazon The first way to create a personal shortcut on your Roku remote is by starting with a voice command. Press the microphone button on the remote and say a command. It could be anything from open Pandora to launch Paramount+ to show me comedies and look for thriller movies. If youre here, though, you probably want to program a shortcut to a streaming service. Ben Patterson/Foundry Next, wait for your Roku player torunthe voice command. Press and hold the personal shortcut button, an overlay will appear on the bottom of the screen that reads Select an option below for shortcut 1 assuming, for the sake of example, you pressed the 1 button on the original Voice Remote Pro. Using the remotes arrow buttons, scroll the cursor to the right and select Last voice command. After a second or so, a confirmation message will appear. Ben Patterson/Foundry A second way to assign a function to a Roku personal shortcut is to start by pressing and holding a shortcut button. When you do, an overlay will appear at the bottom of the screen with a variety of options, including Channel (for launching a streaming service like Netflix or Apple TV+), The Roku Channel, the Live TV Guide, a sleep timer, or enabling closed captions. Ben Patterson/Foundry Go ahead and click the option you want to assigned to the personal shortcut. If youre satisfied, just wait for the countdown to finish, or click the Back button for a do-over. Ben Patterson/Foundry Speaking of a do-over, if you ever want to reprogram a personal shortcut on your Roku remote, just repeat the steps above. Further reading: Dont miss TechHives in-depth coverage of the best media streamers. Derek Malcolm / Digital TrendsPopular streaming services like Netflix, Max, Disney+, and Amazon Prime Video are available on most smart TVs and streaming services like Netflix, Max, Disney+, and Amazon Prime Video are available on most smart TVs and streaming services like Netflix, Max, Disney+, and Amazon Prime Video are available on most smart TVs and streaming services like Netflix, Max, Disney+, and Amazon Prime Video are available on most smart TVs and streaming services like Netflix, Max, Disney+, and Amazon Prime Video are available on most smart TVs and streaming services like Netflix, Max, Disney+, and Amazon Prime Video are available on most smart TVs and streaming services like Netflix, Max, Disney+, and Amazon Prime Video are available on most smart TVs and streaming services like Netflix, Max, Disney+, and Amazon Prime Video are available on most smart TVs and streaming services like Netflix, Max, Disney+, and Amazon Prime Video are available on most smart TVs and streaming services like Netflix, Max, Disney+, and Amazon Prime Video are available on most smart TVs and streaming services like Netflix, Max, Disney+, and Amazon Prime Video are available on most smart TVs and streaming services like Netflix, Max, Disney+, and Amazon Prime Video are available on most smart TVs and streaming services like Netflix, Max, Disney+, and Amazon Prime Video are available on most smart TVs and streaming services like Netflix, Max, Disney+, and Amazon Prime Video are available on most smart TVs and streaming services like Netflix, Max, Disney+, and Netflix, Max, Disney+, and Netflix, Max, Disney+, and Ne devices. But one of the most popular brands in the game, without a doubt, is Roku. Part software maker and part hardware maker, Rokus TV OS can be found built in to many smart TVs from such companies as Hisense and TCL, but the company also makes its own TVs and Roku Streaming Stick 4K.Rokus TV OS offers a gateway to tons of movie and TV show content, plus a whole bunch of free channels through its own free ad-supported streaming service, The Roku may not produce the flashiest hardware or software, the company has a long track record of reliable, user-friendly tech.Want to learn more about Roku devices, features, and whats new with the streaming platform? Heres a deep dive on all things Roku.What is Roku?Roku is a company that makes a family of media-streaming devices running Roku software. The name means six in Japanese because Roku is the sixth company launched by its founder, Anthony Wood. The company launched its first product the Roku DVP in 2008 and has been releasing new versions of its hardware regularly ever since. Unlike home theater PCs, game consoles, or other internet-connected devices, Roku streaming media players have always focused on providing a dead-simple way to access streaming video and audio content on any TV. Whether its Netflix, YouTube, Amazon Prime Video, or hundreds of other services, a Roku device lets you watch them all plus a huge variety of specialized channels that stream everything else from the spiritual to the strange. Today, Roku offers an array of products, including multiple versions of the classic streaming platform, smart TVs with built-in Roku streaming software, soundbars, speakers, home security products, and the Roku players that run from \$30 on the low-end (Roku Express) to \$100 for the latest flagship streamer (Roku Ultra (2024)), with several models in between, including stick-style players that plug directly into your TV. These players can be used on any TV with an HDMI connection, but theyre especially handy for folks who dont own a smart TV with its own internet connection. Each player comes with a Roku remote, the latest versions offering voice control and Bluetooth connectivity. Theyre easy-to-use devices that let you navigate the Roku on-screen menus and control the playback of streaming media. The Roku Mobile app for your smartphone (available for iOS and Android devices) can also be used to control the system with some added features and easier search with the on-screen keyboard (more on the remote later). Roku has also built the Roku OS into budget-friendly soundbars, which can be expanded into full wireless speakers and subwoofers. Roku also licenses its Roku OS (which it uses on its players) to third parties, including TV manufacturers like TCL, Hisense, RCA, Onn, and Toshiba. These Roku-powered TVs are known as Roku TVs, and depending on the model, they pack the entire Roku experience, plus control over the TVs dedicated functions, like volume, channels, and inputs, into Roku simple interface. For many folks, thats a big reason to buy a Roku TV. Most recently, the company launched its Roku-branded TVs, which aresold exclusively through Best Buy. Another reason to buy a dedicated Roku TV? Many of these models support Dolby Vision; a high dynamic range (HDR) video format that looks better than standard HDR10. Thats important because, so far, Roku only has a few standalone devices that offer Dolby Vision; Roku Streaming Stick 4K, Roku Streaming Stick 4K+, and Roku Ultra.Dan Baker / Digital TrendsDo I have to pay a subscription?No subscription fee is required to use any of Rokus features, whether you buy a Roku player, Roku TV, or soundbar. However, Roku lets you access plenty of streaming services that do require a subscription. Netflix, Hulu Disney+, Max, and Hulu are all popular examples of subscription-based content. Youll also find its possible to access movie rental or purchase services, which also require some form of payment. Alongside the paid-content options are tons of completely free sources of content, including access to 350 live TV channels that you can find through Theorem Roku Channels Live TV Channel Guide. Plus, most Roku devices let you access your collection of movies, TV shows, photos, and music. Some Roku players, like the Ultra, provide a dedicated USB port so you can plug in an external hard drive and play files directly. How does it work? Whether you buy a Roku player, Roku TV, or a Roku-enabled soundbar, the experience will be very similar. All Roku devices need an internet connection. Some devices allow you to use an Ethernet cable for a hard-wired connection to your modem/router, but all of them will work with Wi-Fi, too. Once you get your devices allow you to use an Ethernet cable for a hard-wired connection. screen menuThe first thing youll see after your initial setup is the Roku home screen. This includes a main menu on the left and a series of large graphic logos on the right laid out in an easy-to-read grid pattern. These rectangles, which will include items like Netflix, YouTube, The Roku Channels. Channels behave just like apps on your smartphone in fact, they are apps, but because Roku is so TV-centric, it calls them channels because you watch them. To watch a channel will launch, and if its a channel that requires a subscription (like Netflix), youll be asked to sign in or create a new account. This process usually requires a second device like a smartphone, tablet, or PC with a browser, but you only need to do it once. When you want to watch another channel or return to the home screen at any time, press the Home button on the remote. do on a Roku device. Adding channels RokuThe ability to add new channels to your Roku home screen is one of the biggest reasons for the platforms popularity. Rokus channel store has thousands, ranging from daily essentials like CBS News and Spotifyto TV shows from across the pond (Acorn TV) to the deeply obscure Light Saber Network. Youll also find handy utilities like Plex, which lets you stream from your personal media library, games, and channels that let you keep an eye on your security cameras. Adding channels menu item, or you can do it on the web using a browser. Rokus mobile app (more on this below) is another way to find and add channels. You can search for channels by name or description or use the many helpful categories like Games, Movies, Comedy, Cable Alternatives, Recommended, New and Updated, etc. Searching for something to watch Roku. but the sheer amount of content can become overwhelming. Thankfully, Roku has an effective universal search feature that lets you look for content based on the title, actor, or director. You can even search by famous lines of dialog like, I can do this all day or Hamburgers! The cornerstone of any nutritious breakfast. It pulls results from over 500 of the top streaming channels while some of the more esoteric content may not show up, youll still get the most popular content. If you own a Roku TV connected to an over-the-air antenna, youll see content matches from available TV stations, too.Matches are sorted by price, and icons beside the titles indicate whether its a channel, movie, or TV show. Clicking on these search results gives you more information about the item, like a synopsis and cast and crew details, and which channels let you watch it. The best part is being able to see when a given movie or show is included in one of your subscriptions. Use your voiceSome Roku devices and Roku TVs come with a microphone built into the remote. You can use it to do searches with your voice or issue commands like play, pause, or fast forward three minutes. Roku TVs have their own voice commands that let you control channels, inputs, and volume. With the Roku OS 11 update, an added feature called Roku Voice allows you to use your voice to enter passwords (yes!), email addresses, PINs, and login information. If your Roku device didnt come with a voice-capable remote or it isnt compatible with Rokus voice remotes, you can still use your voice via the free Roku app for iOS and Android. Weve got more on the Roku app for iOS and Android. want to see what else is available to you outside of your subscriptions, the Featured Free section is a great place to start. It offers a hand-curated selection of shows and movies from sources like The Roku Channel, ABC, NBC, The CW, Pluto TV, Crackle, and more. Theyre all free to watch, though most contain advertising. If you select a show or movie from a channel that isnt currently installed on your Roku device, youll be prompted to add it. Once added, your content should start streaming right away. The Roku Channel. Almost an entire streaming right away. The Roku Channel a free adsupported streaming service (FAST) that offers a collection of free-to-watch, ad-supported shows and movies, which you can enhance by adding optional paid subscription options, but many more, like the Smithsonian Channel and Stingray Music, are available too.But wait, theres more: The Roku Channel is also home to more than 350 free live TV streaming channels, which include providers such as ABC News Live, NowThis, Reuters, and USA Today. Youll find sports networks, too, including Fubo Sports Network, Outside TV, and Adventure Sports Network. To help you navigate the live TV portion of the Roku Channel, theres a guide screen that looks just like the kind youd find on cable or satellite boxes. RokuAll of these subscriptionses can be a bit confusing. After all, you can already add the Epix know channel if you want to sign up directly, so why would you want one of these subscriptionses. inside The Roku Channel? The answer is portability. While dedicated channels added from the Channel Store only work on Roku devices, The Roku app for iOS and Android and on the web. Its a clever way to extend a portion of the Roku experience onto other devices, letting you watch anywhere you go.The Roku appThe free Roku app for Android and iOS devices significantly enhances what you can do with Roku at home and when youre on the road. With the launch of OS 12 in March 2023, the app got a long-overdue revamp that included a home screen layout redesign and improved account management tools. Here are some of its best features:Home of The Roku Channel for mobile viewing. A new Live TV Channel Guide button can now be used with players (previously only available when connected to Roku directly from the app. Add and remove channels from your Roku account.Uses your phones mic for voice commands (see above).Uses your phones keyboard for quick text entry when the traditional remote would be too cumbersome.Pair a set of wired or wireless earphones to take advantage of private listening this works for both Roku content on the phone as well as the content your Roku device is showing on your TV.Better Roku Photo Streams manage: Cast photos and videos that are stored locally on your phone to your Roku device. Hotel and dorm isnt always easy. Thats because the Wi-Fi in these locations often requires a secondary sign-in step known as a captive portal that uses a browser screen instead of the usual Wi-Fi password prompt. With Rokus hotel and dorm room connect feature, you can use your smartphone, tablet, or laptop to sign in to the captive portal page and get your Roku device connected. Heres our full set of instructionsfor this procedure. Guest modeRokuLike hotels and dorm rooms, many people are starting to include access to a Roku device when renting out their homes via services like Airbnb. But you dont really want these guests using your streaming accounts or adding their favorite streaming channels to your device. Out Mode, Guest Mode lets you provide your guests with a completely fresh Roku experience that they can use as-is or make their own by signing into their personal Roku experience, though you will have to sign back into your streaming video subscription accounts on that device. Another clever add-on for Guest Mode is the ability to leave a personalized message for your guests and remotely end guest sessions on all of your Roku devices via the web. Casting, screen mirroring, and AirPlay 2As mentioned above, the Roku app can be used to cast photos and videos from your phone or tablet to a Roku device or TV. But theres more you can do with a Roku, depending on the kind of device you own and the apps youre using. Casting Simon Cohen / Digital TrendsCasting is the act of telling an app or a web browser that you want to watch the content thats currently playing on your TV instead. Your ability to do this varies from app to app. For instance the Netflix and YouTube apps will let you tap a casting icon and choose your Roku device or TV as the place youd like to view content.Not all apps support this feature. To see if an app has it, check for the casting icon (it looks like a screen with a wireless signal) somewhere on its main screen. Screen mirroring f you have an iOS, Android, or Windows device, you can mirror your screen to a Roku device or TV. Unlike casting, which just shows a video or photo using the whole TV, screen mirroring shows exactly what youre seeing on the originating device including any open programs, taskbars, and notifications. Its like having an invisible HDMI cable and can be handy for showing a large group of people how to use new software or for running a PowerPoint slideshow on a big screen. Heres Rokus guide to screen mirroring. AirPlay 2 technology compatible. AirPlay 2 allows Roku devices and TVs to be AirPlay 2 technology compatible. AirPlay 2 technology compatible. of casting and screen mirroring. Roku also added Apples HomeKit in Roku OS 9.4, which makes select Roku devices compatible with Apples home automation platform. Whats the latest with Roku? The new and improved version of the Roku Ultra (2024) landed in September 2024, bringing with it a few noteworthy upgrades. Roku claims this is the best streaming device the company has made to date, with features including a fast quad-core processor, Dolby Vision, HDR10+, and Dolby Atmos support, along with a new backlit version of the Roku Voice Remote Pro that includes backlit buttons, a lost remote function, and USB-C recharging. Roku is also in the midst of an OS 14 rollout on many of its streaming devices and smart TVs. The latest version of Rokus tried and true software sees proper attention paid to the popular Kids & Family interface. Not only can the family-friendly dashboard be added as a home screen shortcut but now youll have access to over 50,000 movies and shows that are tailor-made for kids and families.OS 14 also sees the addition of like and dislike buttons that appear on a movie or shows title page. Roku claims that the more users interact with this new feature, the better Roku will be at recommending content to viewers. Other noteworthy improvements include additional Roku Voice controls for configuring TV settings and a few new layers to the Roku Mobile app. According to Roku, youll now get content recommendations through the app, as well as genre and category filters, app shortcuts, and more. You can read a more detailed report of every new feature and modification made to Roku OS 14 on Rokus software release notes page. Michael Bizzaco has been selling, installing, and talking about TVs, soundbars, streaming devices, and all things smart home Lost your Roku TV to WiFi without Remote? Dont worry! How to connect Roku TV to WiFi without Remote? Dont worry! How to connect Roku TV to WiFi without Remote? even a temporary mobile hotspot to connect your Roku TV to Wi-Fi. By the end of this article, youll be streaming your favorite shows and movies in no time.I. IntroductionHow To Connect Roku TV to Wi-Fi. This easy-tofollow guide will have you connected in no time.2. Importance of connecting Roku TV to Wi-Fi without a remote opens up a world of possibilities. You can stream your favorite shows, movies, and music, access a variety of apps, and even play games. Its a convenient way to enjoy all that your Roku TV has to offer.3. What to expect from this guideIn this guideIn this guideIn this guideIn this guideIn this guide. well cover: Understanding the App: Step-by-step instructions on using the app to connect your Roku TV to Wi-Fi. Troubleshooting Tips: Common issues and solutions to help you get connected.II. Method 1: Using the Roku Mobile App1. Download and Install the Roku Mobile AppThe first step to connecting your Roku TV to Wi-Fi without a remote is to download and install the Roku mobile app. This app turns your smartphone or tablet into a powerful remote control, allowing you to perform various tasks, including Wi-Fi setup. Heres how to download and install the app: Open your devices app store: This could be the Apple App Store for Android devices. Search for Roku: Type Roku in the search bar and tap on the official Roku app. Download and install: Tap the Get or Install button to download and install the app. 2. Connect Your Mobile Devices to the Same Wi-Fi NetworkBefore you can use the Roku mobile app to connect your Roku TV to Wi-Fi, both devices must be connected to the same Wi-Fi network. Select your Wi-Fi network from the list and enter the password if necessary.3. Use the App as a Remote to Connect Roku TV to Wi-FiOnce your mobile app to connect your TV to Wi-Fi. Heres how: Open the Roku mobile app: Launch the Roku mobile app on your device. Add a device: Follow the on-screen instructions to add a new device. Select your Roku TV: Choose your Roku TV: Choose your Roku TV model from the list of devices. Follow the on-screen prompts: The app will guide you through the Wi-Fi setup process. You may need to enter your Wi-Fi network name and password. Confirm the connection: Once the connection is successful, you should see a confirmation message on your TV screen. Thats it! Your Roku TV is now connected to Wi-Fi, and you can start streaming your favorite content. III. Method 2: Using a USB Keyboard or Mouse 1. Plug in a USB Keyboard or Mouse into the Roku TV use a USB Keyboard or Mouse 1. Plug in a USB Keyboard or Mouse 1. Plug in a USB Keyboard or Mouse 1. Plug Fi.Locate the USB port: Find the USB port on your Roku TV. Its usually located on the side or back of the TV.Plug in your device: Connect your USB keyboard or mouse to navigate the Roku TVs menus.Heres a general guide to navigating and connecting to Wi-Fi using a keyboard:Navigation: Use the arrow keys to navigate through the menus.Selection: Press the Backspace or Left Arrow keys to go back to the previous screen.Home Screen: Press the Home button on your keyboard.Power Press the Power button on your keyboard. To connect to Wi-Fi Setup; Use the arrow keys to navigate to the Network settings. Select Wi-Fi Network: Use the keyboard to enter your Wi-Fi Network settings. Select Wi-Fi Network settings to the Network settings. confirm the connection.By following these steps, you should be able to successfully connect your TV using a single remote. If your Roku TV to Wi-Fi without a remote. IV. Method 3: Using an HDMI-CEC (Consumer Electronics Control) is a technology that allows you to control multiple devices connected to your TV using a single remote. If your Roku TV and another device (like a gaming console or a soundbar) are both HDMI-CEC on Your TV and Roku DeviceTo use this method, youll need to enable HDMI-CEC on Your TV and Roku DeviceTo use this method, youll need to enable HDMI-CEC on Your TV and Roku DeviceTo use this method, youll need to enable HDMI-CEC on Your TV and Roku DeviceTo use this method, your TV and Roku DeviceTo use this method, your TV and Roku DeviceTo use this method. Use the Roku remote (or one of the methods mentioned above) to navigate to the System settings: Select the Advanced System settings option. Enable HDMI-CEC: Turn on the HDMI-CEC feature. The exact name of the feature may vary slightly depending on your Roku TV model.2. Use Connected Devices (like gaming consoles) to Control Roku TV.For example, if you have a gaming console connected to your TV, you can use the remote of your connected device to control Roku TV.For example, if you have a gaming console connected device to control Roku TV.For example, if you have a gaming console connected device to control Roku TV.For example, if you have a gaming console connected to your TV, you can use the remote of your Connected device to control Roku TV.For example, if you have a gaming console connected to your TV, you can use the remote of your connected device to control Roku TV.For example, if you have a gaming console connected to your TV, you can use the remote of your connected device to control Roku TV.For example, if you have a gaming console connected to your TV, you can use the remote of your Connected device to control Roku TV.For example, if you have a gaming console connected to your TV, you can use the remote of your Connected to your TV. consoles remote. Change input sources: Switch between the console and the Roku TV. Navigate the Roku TV menu: Use the directional buttons on the consoles remote. Select options: Press the Enter or OK button on the consoles remote. Select options: Press the Enter or OK button on the consoles remote. Select options: Press the Enter of OK button on the consoles remote. Select options: Press the Enter of OK button on the consoles remote. Select options: Press the Enter of OK button on the consoles remote. Select options: Press the Enter of OK button on the consoles remote. Select options: Press the Enter of OK button of OK button on the consoles remote. Select options: Press the Enter of OK button of OK button experience.V. Method 4: Using Voice Assistants (Google Home or Alexa) If you have a voice assistant like Google Home or Alexa, you can use it to control your Roku TV to Google Home or Alexa) If you have a voice assistant like Google Home or Alexa. Alexa app.Heres a general guide:Open the Google Home or Alexa app: Launch the app on your smartphone or tablet.Discover devices: Use the app to discover devices: Use the app to discover devices on your network.Link Roku device to your voice assistant.2. Use Voice Commands to Turn on Wi-Fi ConnectivityOnce your Roku TV is linked to your voice assistant, you can use voice commands to control it. Here are some example voice commands: Hev Google, connect my Roku TV to Wi-Fi on my Roku TV. Your voice assistant will then guide you through the Wi-Fi setup process. By using voice commands, you can conveniently control your Roku TV and connect it to Wi-Fi without the need for a physical remote.VI. Method 5: Using an HDMI Streaming device, like an Apple TV or Chromecast, you can use it as a temporary workaround to connect your Roku TV to Wi-Fi.1. Use an Alternate HDMI Streaming Device (Apple TV, Chromecast)Ensure you have an HDMI streaming device connect the Streaming Device: Plug your streaming device into an HDMI port on your TV.Set Up Wi-Fi: Use your phones app to connect the streaming device to your Wi-Fi network.Navigate to Roku TV to Wi-Fi network as your streaming device.By leveraging an existing HDMI streaming device, you can bypass the need for a physical Roku remote and directly connect your Roku TV to your home network.VII. Setting Up a Temporary Hotspot on Your Mobile Device as a temporary Wi-Fi hotspot.1. Activate Hotspot on Your Mobile Device as a temporary Wi-Fi hotspot.1. DeviceHeres how to activate a hotspot on your mobile devices. For iOS devices (iPhone, iPad)Go to Settings. Tap on Network & internet. Tap on Tethering & portable hotspot. Toggle on Portable Wi-Fi hotspot. 2. Connect Roku TV to HotspotOnce your mobile devices hotspot is active, you can connect your Roku TV to it:Navigate to Network Settings: Use one of the previously mentioned methods (Roku mobile app, USB keyboard, or HDMI-CEC) to navigate to your Roku TVs Network Settings: Use one of the previously mentioned methods (Roku mobile app, USB keyboard, or HDMI-CEC) to navigate to your Roku TVs Network Settings: Use one of the previously mentioned methods (Roku mobile app, USB keyboard, or HDMI-CEC) to navigate to your Roku TVs Network Settings: Use one of the previously mentioned methods (Roku mobile app, USB keyboard, or HDMI-CEC) to navigate to your Roku TVs Network Settings: Use one of the previously mentioned methods (Roku mobile app, USB keyboard, or HDMI-CEC) to navigate to your Roku TVs Network Settings: Use one of the previously mentioned methods (Roku mobile app, USB keyboard, or HDMI-CEC) to navigate to your Roku TVs Network Settings: Use one of the previously mentioned methods (Roku mobile app, USB keyboard, or HDMI-CEC) to navigate to your Roku TVs Network Settings: Use one of the previously mentioned methods (Roku mobile app, USB keyboard, or HDMI-CEC) to navigate to your Roku TVs Network Settings: Use one of the previously mentioned methods (Roku mobile app, USB keyboard, or HDMI-CEC) to navigate to your Roku TVs Network Settings: Settings: Set from the list of available Wi-Fi networks.Enter the Password: If your hotspot requires a password, enter it using the on-screen keyboard.3. Use Roku Interface to join your home Wi-Fi network: Navigate to Network Settings: Go back to the Network Settings on your Roku TV.Select Wi-Fi Setup: Choose the Wi-Fi Setup option again.Select Your home Wi-Fi network from the list.Enter the Password: Enter your home Wi-Fi network from the list.Enter the Password: Select Your home Wi-Fi network from the list.Enter the Password: Select Your home Wi-Fi network from the list.Enter the Select Your home Wi-Fi network from the list.Enter the Select Your home Wi-Fi network from the list.Enter the Select Your home Wi-Fi network from th using your mobile device as a temporary hotspot, you can bypass the need for a physical remote or other devices to connect your Roku TV to Wi-Fi.VIII. Using Ethernet Connection, especially in areas with weak Wi-Fi signals, you can connect your Roku TV directly to your router using an Ethernet cable.1. Connect Roku TV Directly to Router Using Ethernet Cable. Connect one end of an Ethernet port on your Roku TV. Its usually located on the side or back of the device. Use Ethernet Port: Find the Ethernet cable to the Ethernet Roku TV Network SettingsOnce the Ethernet cable is connected, your Roku TV should automatically detect the network settings: Use your remote or one of the previously mentioned methods to navigate to your Roku TVs Network Settings. the Ethernet option. Confirm Connection: Your Roku TV should automatically obtain an IP address and connect to your network. If you encounter any issues or need to manual for specific instructions. By using an Ethernet connection, you can ensure a stable and high-speed internet connection for your Roku TV, providing a seamless streaming experience.IX. Accessing Roku TV Factory Reset OptionsA factory reset can resolve various issues, including Wi-Fi connectivity problems. However, it will erase all your settings and data.1. Factory Reset Roku TV Using Buttons on the TVHeres a general guide to performing a factory reset:Power Off: Turn off your Roku TV completely.Press and Hold Buttons: Simultaneously press and hold specific buttons on your Roku TV model.Follow On-Screen Instructions: Once the factory reset process starts, follow the on-screen instructions to complete the reset.2. Confirm and Reconfigure Wi-Fi SettingsAfter the factory reset, youll need to set up your Roku TV again, including connecting it to Wi-Fi. Follow the on-screen instructions to configure your Roku TV to Wi-Fi. These remotes allow you to use voice commands to navigate menus and input Wi-Fi credentials. How to use a Roku Voice Remote: Follow the on-screen instructions to pair your voice remote with your Roku, set up Wi-Fi or similar commands to initiate the Wi-Fi setup process. 2. USB Network Adapters for Roku TVIf your Roku TV lacks built-in Wi-Fi, you can use a USB network adapter to connect it to the internet. Compatibility: Ensure the adapter into the USB port on your Roku TV. Network Setup: Follow the on-screen instructions to configure the network settings. 3. Roku Universal Remote SetupIf you have a universal remote, you can programming: Consult your Roku TV. This can be helpful if youve lost your original Roku remote to navigate to your Roku TVs network settings and connect to Wi-Fi. By exploring these alternative tools and accessories, you can find the best solution for connecting your Roku TV to Wi-Fi network. Avoid simple passwords that can be easily guessed. Network Encryption: Enable WPA3 encryption on your router to provide robust security. Regular Updates: Keep your routers firmware and your Roku TV software up-to-date to address security vulnerabilities. 2. Best Practices for Protecting Roku TV software up-to-date to address security vulnerabilities. devices. Avoid Public Wi-Fi: Refrain from connecting your Roku TV to public Wi-Fi networks, as they may be less secure. Regular Password to minimize the risk of unauthorized access. Enable Two-Factor Authentication: If your Roku account supports two-factor authentication, enable it for added security. Be Cautious with Third-Party Apps: Only install apps from trusted sources to avoid malware and security risks. By following these security best practices, you can protect your Roku TV and your home network from potential threats. XII. Troubleshooting Roku TV Wi-Fi Connection Issues (No Remote) Troubleshooting 1. Roku Mobile App Not Detecting TVEnsure Device Compatibility: Verify that your mobile devices and Roku TV are compatible and running the latest software. Check Wi-Fi Connection: Both devices: Power cycle both your Roku TV and mobile device. Wi-Fi Network Not AppearingCheck Wi-Fi Signal Strength:

Ensure youre within range of your Wi-Fi router. Restart Router: Power cycle your routers firmware is up-to-date. Incorrect Wi-Fi Password Double-Check Password: Carefully verify the Wi-Fi password youre entering. Use Virtual Keyboard: If using a mobile app, use the virtual keyboard for accurate input.Restart Roku TV: Power cycle your Roku TV to resolve temporary glitches.Check App Connection: Ensure your mobile app is connected to your Roku TV.5. USB Keyboard or Mouse Not WorkingCheck Connection: Ensure the USB device is securely plugged into the Roku TV.Update Device Drivers: If using a computer, update the device drivers for your keyboard or mouse. Try a Different USB port on your Roku TV.6. HDMI-CEC IssuesEnable HDMI-CEC on Both Devices: Ensure HDMI-CEC is enabled on both your Roku TV and your connected device. Check Cable Connections: Verify that all HDMI cables are securely connected. Restart Devices: Power cycle both your Roku account. Restart Device: Power cycle both your Roku account. Restart Device: Power cycle both your Roku account. Restart Power cycle both your Roku account. Restart Power cycle both your Roku account. Restar Power cycle your Google Home or Alexa device.Re-link Devices: Unlink and re-link your Roku TV to your voice assistant.8. Ethernet Connection: Ensure the Ethernet Connection IssuesCheck Cable Connection: Ensure the Ethernet Connection IssuesCheck Cable Connection: Ensure the Ethernet Connection IssuesCheck Cable Connection: Ensure the Ethernet Connection: Ensure the Ethernet Connection: Ethernet Connection: Ethernet Connection: Etherenet Connection: Ethernet Connection: Ethernet Connection Verify the IP address and DNS settings on your Roku TV.9. Factory Reset IssuesFollow Instructions for your Roku TV after the reset. Re-configure Network Settings: Set up your Wi-Fi network again after the reset. 10. General Troubleshooting TipsPower Cycle Devices: Restart your Roku TV, router, and other devices involved. Check Internet Connection: Ensure your internet connection: Ensure your mobile devices app up-to-date. Consult Roku Support: For specific issues, contact Rokus customer support for assistance. By addressing these common issues, you can successfully connect your Roku TV to Wi-Fi without a remote and enjoy your favorite content.XIII. Tips and Tricks1. Keep Your Devices Updated: Ensure your Roku TV, mobile device, and routers firmware are up-to-date. Regular updates often include bug fixes and performance improvements.2. Use a USB Keyboard with Touchpad: A USB keyboard with a touchpad can provide precise control over your Roku TV. and other devices support HDMI-CEC, you can use their remotes to control your Roku TV.4. Explore Voice Assistant Capabilities: Voice assistants like Google Assistant and Alexa can simplify the process of connecting your Roku TV to Wi-Fi and controlling it.5. Consider a Roku Voice Remote: Investing in a Roku Voice Remote can significantly enhance your Roku TV to Wi-Fi and controlling it.5. Rokus Mobile App for Remote Control: The Roku mobile app is a versatile tool that allows you to control your Roku TV, including Wi-Fi setup, from your smartphone or tablet.7. Check Wi-Fi Network Strength and Interference: Ensure your Wi-Fi signal is strong and free from interference. Consider using a Wi-Fi extender if necessary.8. Restart Devices: Sometimes, a simple restart can resolve connectivity issues. Power cycle your Roku TV, router, and mobile device.9. Contact Roku Support for assistance. They can provide tailored advice and troubleshooting steps.10. Stay Informed: Keep an eye on Rokus official website and forums for the latest tips, tricks, and troubleshooting advice.XIV. Frequently Asked Questions for Connect my Roku TV to Wi-Fi without a remote by using various methods, including the Roku mobile app, a USB keyboard, an HDMI-CEC compatible device, or a voice assistant.2. How do I connect my Roku TV to Wi-Fi. Download the app, ensure your phone and Roku TV are on the same Wi-Fi network, and follow the on-screen instructions to connect your TV.3. Can I use a USB keyboard to connect my Roku TV to Wi-Fi?Yes, you can use a USB keyboard to navigate through your Roku TVs use and connect it to Wi-Fi?Yes, you can use a USB keyboard to control my Roku TVs use a USB keyboard to navigate through your TVs use a USB keyboard to navigate through your Roku TVs use a USB keyboard to navigate through your Roku TVs use a USB keyboard to navigate through your TVs use a USB keyboard to navigate through your TVs use a USB keyboard to navigate through your Roku TVs use a USB keyboard to navigate through your Roku TVs use a USB keyboard to Roku TVs use a USB ke HDMI-CEC compatible, you can use your consoles remote to control your Roku TV, including Wi-Fi setup.5. Can I use a voice assistant or Alexa to connect your Roku TV to Wi-Fi. Ensure your Roku TV is linked to your voice assistant and use voice commands to initiate the setup process.6. What if I dont have a Wi-Fi network? If you dont have a Wi-Fi network, you can use a mobile hotspot to provide internet connectivity to your Roku TV.7. What if Im having trouble connecting to my Wi-Fi network? Try the following troubleshooting steps: Restart your Roku TV and router. Check your Wi-Fi networks password.Ensure your mobile device is connected to the same Wi-Fi network as your Roku TV. Update your Roku TV is not detecting my Wi-Fi network?Try the following:Restart your router.Forget the Wi-Fi network on your Roku TV again, including connecting. Check for software updates on your Roku TV.10. What if I factory reset my Roku TV.10. What if I factory reset my Roku TV.10. What if I factory reset my Roku TV again, including connecting. Check for software updates on your Roku TV.10. What if I factory reset my Roku TV.10. What if I factory reset my Roku TV.10. What if setup process.XV. Key Takeaways for: How To Connect Roku TV To WiFi Without RemoteKey Takeaways1. Leverage Mobile App Power: The Roku mobile app is a versatile tool for remote control, including Wi-Fi setup.2. Harness USB Input: A USB keyboard or mouse can provide precise control for navigating menus and inputting Wi-Fi credentials.3. Utilize HDMI-CEC Compatibility: If your TV and other devices support HDMI-CEC, you can use their remotes to control your Roku TV.4. Embrace Voice Assistant and Alexa can simplify Wi-Fi setup and overall device control.5. Consider a Dedicated Voice Remote offers handsfree control and simplifies Wi-Fi setup.6. Explore Alternative Streaming Devices: Devices like Apple TV or Chromecast can be used as a temporary Wi-Fi hotspot, enabling you to connect your Roku TV.8. Opt for Wired Connection: A direct Ethernet connection offers a stable and reliable way to connect your Roku TV to the internet.9. Factory Reset as a Last Resort: A factory reset can resolve various issues, but it will erase all your settings and data.10. Prioritize Security: Use strong passwords, keep software updated, and avoid public Wi-Fi networks to protect your Roku TV and network.XVI. ConclusionConclusionConnecting your Roku TV to Wi-Fi without a remote might seem daunting at first, but with the right methods and a little patience, its entirely achievable. By exploring the various techniques outlined in this guide, you can successfully navigate the setup process and enjoy your Roku TV to the fullest. Remember to prioritize security, keep your devices updated, and dont hesitate to seek assistance from Rokus support if you encounter any persistent issues.XVII. Additional ReferencesRoku Official Roku Support website that covers various topics including Roku Device Questions & Troubleshooting, Wi-Fi & connectivity, Remote controls, Channels & viewing, Account, payments & subscriptions, and more.

Roku tv without remote no wifi. How to set up wifi on roku tv without remote. How to use roku tv without remote and no wifi. How to turn on roku tv without remote. How to turn wifi on roku tv without remote. How do i connect my roku tv to wifi without the remote.